## برای ورود به سامانه نام کاربری و رمز عبور را به صورت زیر وارد کنید :

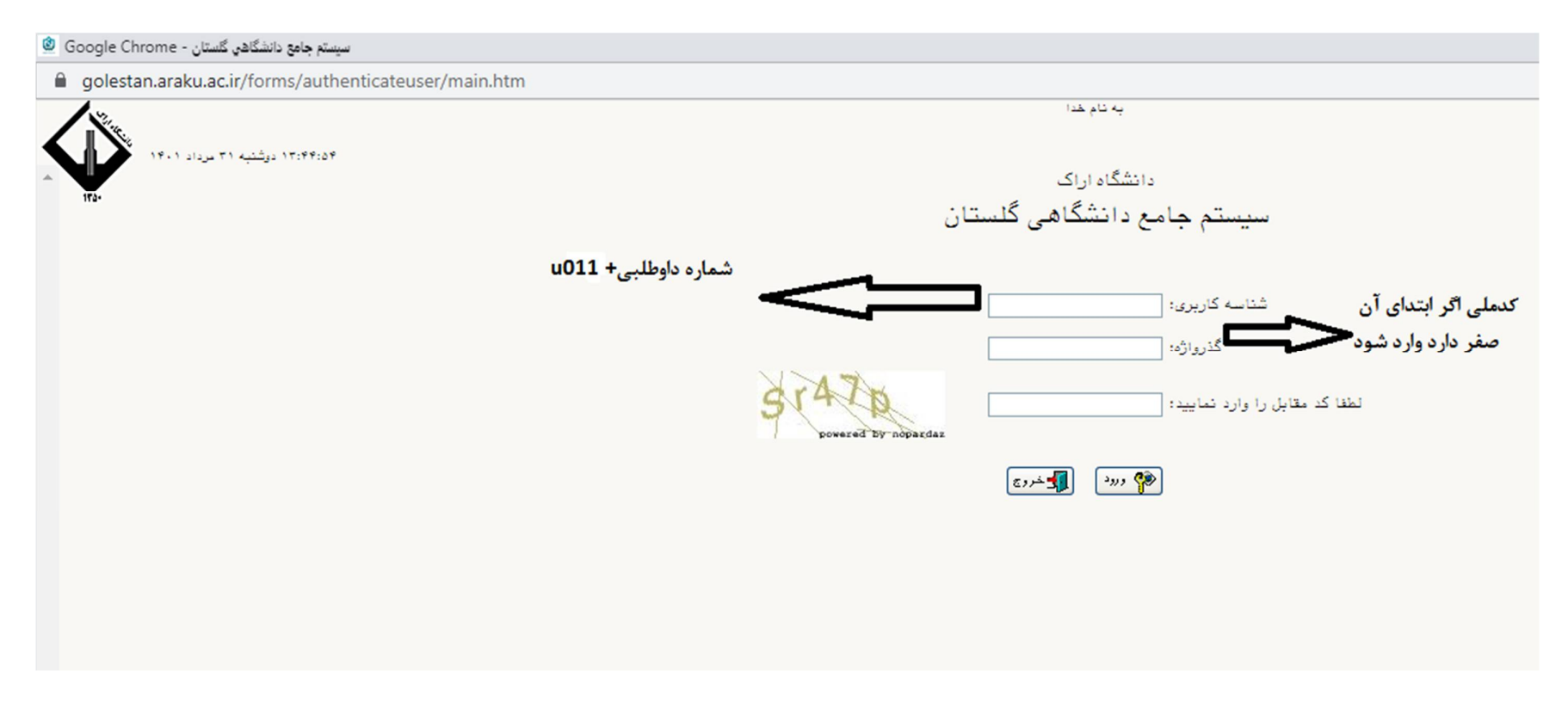

|                                                                                                    |                                                                                                    |                                                                                                    |                                                                                                    | تن سیستم                                                                                                    |
|----------------------------------------------------------------------------------------------------|----------------------------------------------------------------------------------------------------|----------------------------------------------------------------------------------------------------|----------------------------------------------------------------------------------------------------|----------------------------------------------------------------------------------------------------|
|                                                                                                    | متعلام<br>ایرش غیر حضوری دانشجویان جدیدالورود<br>ارش ها<br><b>یرش غیر حضوری بروید</b>                                                                                                    | پذیرش غیر حضوری<br>مشخصات دانشجو<br>گز<br>ر بالا به قسمت پذ                                                                                                    | موزش اله<br>ع دانشجو<br><b>۴ – از مسیر</b>                                                                                                    | نشجو<br>ارش های آ<br>لاعات جام                                                                                                    |
|                                                                                                    |                                                                                                    | نشجریان جدیدالورود                                                                                                    | ر X پذیرش غیر حضوری دان<br>ه ه                                                                                                    | ر X منوی کاریر<br>منوع کاریر                                                                                                    |
| کس دانشجو                                                                                                    | ه<br>ا<br>نیا                                                                                                    | ی گروه آزمایشی<br>۲۰ گروه آزمایشی<br>۱۰ نام خانوادگی ۲۰۰۰<br>دانشکده آدبیات و زیا                                                                                    | انشجو کروی میروی انتیجو<br>نام ع<br>ام پدر ای                                                                                                    | شماره دا<br>ن                                                                                                    |
|                                                                                                    | ې<br>انگلیسی                                                                                                    | گروه آموزشی زیان انگلیس<br>رشته تممیلی آموزش زیان                                                                                                    | م ورود ا<br>کنکور ا                                                                                                    | تر.<br>ماره داوطلب در                                                                                                    |
| راهنيا                                                                                                    | ی<br>انگلیسی<br>ر <u>اهنما راهنمای چاپ</u>                                                                                                    | کروه آموزشی (زبان انگلیسم<br>رشته تحصیلی آموزش زبان<br>مرحله                                                                                                    | م ورود ا<br>کنکور ا                                                                                                    | تره<br>ماره داوطلب در<br>احل پذیرش<br>یف عملیات                                                                                                    |
| راهتما                                                                                                    | ی<br>انگلیسی<br>راهنما راهنمای چاپ<br>وضعیت                                                                                                    | کروه آموزشی زبان انگلیسی<br>رشته تممیلی [موزش زبان<br>مرحله                                                                                                    | م ورود (<br>کنکور (                                                                                                    | تره<br>ماره داوطلب در<br>احل پذیرش<br>یف عملیات                                                                                                    |
| راهنما<br>راهنما                                                                                                    | ب<br>انگلیسی<br>ر <u>اهنما راهنمای چاپ</u><br>وضعیت<br>تایید دانشجو : عدم تایید<br>تایید دانشجو : عدم تایید                                                                                                    | کروه آموزشی زبان انگلیسم<br>رشته تحمیلی آموزش زبان<br>مرحله<br>اول                                                                                                   | م ورود (<br>کنکور (<br>اطلاعات دانشجو - قسبت ا<br>اطلاعات دانشجو - قسبت ا                                                                                                    | تره<br>ماره داوطلب در<br>احل پذیرش<br>یف عملیات<br>انتهاب                                                                                           |
| راهنما<br>المنعا<br>المنعا                                                                                                    | ب<br>انگلیسی<br>راهنما راهنمای چاپ<br>وضعیت<br>تایید دانشجو : عدم تایید<br>تایید دانشجو : عدم تایید                                                                                                    | گروه آموزشی (بان انگلیسی<br>رشته تحصیلی آموزش زبان<br>مرحله<br>اول<br>نشمه                                                                                           | م ورود (<br>کنکور (<br>اطلاعات دانشجو – قسمت ا<br>اطلاعات دانشجو – قسمت د<br>استعلام سوایت تحصیلی دا                                                                                                    | تره<br>ماره داوطلب در<br>احل پذیرش<br>یف عملیات<br>انتشاب<br>انتشاب<br>انتشاب                                                                       |
| راهنما<br>راهنما<br>راهنما<br>راهنما                                                                                                    | ب<br>انگلیسی<br>راهنما راهنمای چاپ<br>وضعیت<br>تایید دانشجو : عدم تایید<br>تایید دانشجو : عدم تایید                                                                                                    | کروه آموزشی زبان انگلیسی<br>رشته تحصیلی آموزش زبان<br>مرحله<br>اول<br>دوم<br>نشجو                                                                                    | م ورود (<br>کنکور (<br>اطلاعات دانشجو – قسبت ا<br>اطلاعات دانشجو – قسبت د<br>استعلام سوابق تحصیلی دا<br>شت اطلاعات تحصیلی دا                                                                                                    | تره<br>ماره داوطلب در<br>احل پذیرش<br>یف عملیات<br>ا <u>نتخاب</u><br>انتخاب<br>انتخاب                                                               |
| راهنما<br>راهنما<br>راهنما<br>راهنما<br>راهنما<br>راهنما                                                                                                    | ب<br>انگلیسی<br>راهنما راهنمای چاپ<br>وضعیت<br>تایید دانشجو : عدم تایید<br>تایید دانشجو : عدم تایید                                                                                                    | گروه آموزشی زبان انگلیسی<br>رشته تممیلی آموزش زبان<br>مرحله<br>اول<br>دوم<br>نشجو<br>ی دانشجو                                                                        | م ورود (<br>کنکور (<br>اطلاعات دانشجو – قسبت ا<br>اطلاعات دانشجو – قسبت ا<br>استعلام سوابق تحصیلی دا<br>ثبت اطلاعات تحصیلات قبل<br>اطلاعات ایثارگری.                                                                                                    | تره<br>ماره داوطلب در<br>احل پذیرش<br>یف عملیات<br>انتفاب<br>انتفاب<br>انتفاب<br>انتفاب<br>انتفاب                                                   |
| راهنما)<br><u>اینمان</u><br><u>اینمان</u><br><u>اینمان</u><br><u>اینمان</u><br>اینمان                                                                                                    | ب<br>انگلیسی<br>راهنما راهنمای چاپر<br>وضعیت<br>تایید دانشجو : عدم تایید<br>تایید دانشجو : عدم تایید                                                                                                    | گروه آموزشی زبان انگلیسم<br>رشته تحمیلی آموزش زبان<br>مرحله<br>اول<br>دوم<br>نشجو<br>ی دانشجو                                                                        | م ورود (<br>کنکور (<br>اطلاعات دانشجو – قسمت ا<br>اطلاعات دانشجو – قسمت د<br>اطلاعات دانشجو – قسمت د<br>ثبت اطلاعات تحصیلات قبل<br>اطلاعات ایثارگری<br>جاپ فرم(های) اهذ تعهد                                                                                                    | تره<br>ماره داوطلب در<br>احل پذیرش<br>یف عملیات<br>انتفاب<br>انتفاب<br>انتفاب<br>انتفاب<br>انتفاب                                                   |
| راهنما<br>راهنما<br><u>المنما</u><br><u>المنما</u><br><u>المنما</u><br><u>المنما</u><br><u>المنما</u>                                                                                                    | ب<br>انگلیسی<br>راهنما راهنمای چاپ<br>وضعیت<br>تایید دانشجو : عدم تایید<br>تایید دانشجو : عدم تایید                                                                                                    | گروه آموزشی زبان انگلیسی<br>رشته تحصیلی آموزش زبان<br>مرحله<br>اول<br>دوم<br>ی دانشجو<br>ی دانشجو                                                                    | م ورود (<br>کنکور (<br>اطلاعات دانشمو – قسمت ا<br>اطلاعات دانشمو – قسمت د<br>استعلام سوابق تحصیلی دا<br>ثبت اطلاعات تحصیلات قبل<br>طلاعات ایثارگری<br>چاپ فرم(های) اخذ تعهد<br>دریافت فرم(های) مورد نیاز                                                                                                    | تره<br>ماره داوطلب در<br>احل پذیرش<br>یف عملیات<br>انتفاب<br>انتفاب<br>انتفاب<br>انتفاب<br>انتفاب<br>انتفاب                                         |
| لانتهای<br>لینهای<br>لینهای<br>لینهای<br>لینهای<br>لینهای<br>لینهای<br>لینهای                                                                                                    | ب<br>انگلیسی<br>راهندا راهندای چاپ<br>وضعیت<br>تایید دانشجو : عدم تایید<br>تایید دانشجو : عدم تایید                                                                                                    | گروه آموزشی زبان انگلیسی<br>رشته تممیلی [موزش زبان<br>مرحله<br>اول<br>دوم<br>ی دانشجو                                                                                | م ورود (<br>کنکور (<br>اطلاعات دانشجو – قسبت ا<br>اطلاعات دانشجو – قسبت ا<br>استعلام سوابق تحصیلی دا<br>شبت اطلاعات تحصیلات قبل<br>اطلاعات ایثارگری<br>چاپ فرم(های) اهذ تعهد<br>ارسال فایل مدارک                                                                                                    | تره<br>ماره داوطلب در<br>احل پذیرش<br>یف عملیات<br>انتخاب<br>انتخاب<br>انتخاب<br>انتخاب<br>انتخاب<br>انتخاب<br>انتخاب<br>انتخاب                     |
| راهنما)<br><u>اینمای</u><br><u>اینمای</u><br><u>اینمای</u><br><u>اینمای</u><br><u>اینمای</u><br><u>اینمای</u><br><u>اینمای</u><br><u>اینمای</u>                                                                                                    | ب<br>انگلیسی<br>راهنما راهنمای چاپ<br>وضعیت<br>تایید دانشجو : عدم تایید<br>تایید دانشجو : عدم تایید<br>میلغ قابل پرداخت: • پرداخت شده تاکنون : •                                                                          | کروه آموزشی زبان انگلیسی<br>رشته تممیلی آموزش زبان<br>مرحله<br>اول<br>دوم<br>ی دانشجو<br>ی دانشجو<br>برداخت شهریه                                                    | م ورود (<br>کنکور (<br>اطلاعات دانشجو – قسمت ا<br>اطلاعات دانشجو – قسمت ا<br>اطلاعات دانشجو – قسمت د<br>شبت اطلاعات تمصیلی دا<br>ثبت اطلاعات تمصیلی دا<br>طلاعات ایثارگری<br>چاپ فرم(های) امذ تعهد<br>ارسال فایل مدارک<br>پرداخت الکترونیکی پیش پ                                                                                      | تره<br>ماره داوطلب در<br>احل پذیرش<br>یف عملیات<br>انتفاب<br>انتفاب<br>انتفاب<br>انتفاب<br>انتفاب<br>انتفاب<br>انتفاب<br>انتفاب                     |
| لانتها)<br>لینهای<br>لینهای<br>لینهای<br>لینهای<br>لینهای<br>لینهای<br>لینهای<br>لینهای<br>لینهای                                                                                                    | ب<br>انگلیسی<br>راهنما راهنمای چاپ<br>وضعیت<br>تایید دانشجو : عدم تایید<br>تایید دانشجو : عدم تایید<br>میلغ قابل پرداخت: برداخت شده تاکنون : ۰<br>مبلغ قابل پرداخت: ۰۰۰٫۰۰۰٫۰۰۰ پرداخت شده تاکنون : ۰                     | گروه آموزشی زبان انگلیس<br>رشته تممیلی آموزش زبان<br>مرحله<br>اول<br>دوم<br>ی دانشجو<br>ی دانشجو<br>پرداخت شهریه<br>مدور کارت دانشجویی                               | م ورود (<br>کنکور (<br>اطلاعات دانشجو – قسعت ا<br>اطلاعات دانشجو – قسعت د<br>استعلام سوابق تحصیلی دا<br>شبت اطلاعات تحصیلات قبل<br>اطلاعات ایثارگری<br>چاپ فرم(های) اخذ تعهد<br>ارسال فایل مدارک<br>پرداخت الکترونیکی پیش پ<br>پرداخت الکترونیکی هزینه                                                                                 | تره<br>ماره داوطلب در<br>احل پذیرش<br>یف معلیات<br>انتفاب<br>انتفاب<br>انتفاب<br>انتفاب<br>انتفاب<br>انتفاب<br>انتفاب<br>انتفاب                     |
| راهنما<br>النفان<br>النفان | ب<br>انگلیسی<br>راهنما راهنمای چاپ<br>وضعیت<br>تایید دانشجو : عدم تایید<br>تایید دانشجو : عدم تایید<br>تایید دانشجو : عدم تایید<br>میلغ قابل پرداخت:• پرداخت شده تاکنون : •                                               | گروه آموزشی زبان انگلیس<br>رشته تحصیلی آموزش زبان<br>مرحله<br>اول<br>دوم<br>ی دانشجو<br>ی دانشجو<br>پرداخت شهریه<br>صدور کارت دانشجویی<br>چاپ فرم مشخصات کامل دانشجو | م ورود (<br>کنکور (<br>اطلاعات دانشجو – قسمت ا<br>اطلاعات دانشجو – قسمت ا<br>استعلام سوابق تحصیلی دا<br>شبت اطلاعات تحصیلی دا<br>فیت اطلاعات ایثارگری<br>چاپ فرم(های) اخذ تعهد<br>ارسال فایل مدارک<br>پرداخت الکترونیکی پیش پ<br>پرداخت الکترونیکی هزینه<br>اتمام پذیرش غیرمضوری و                                                     | تره<br>ماره داوطلب در<br>احل پذیرش<br>یف عملیات<br>انتفاب<br>انتفاب<br>انتفاب<br>انتفاب<br>انتفاب<br>انتفاب<br>انتفاب<br>انتفاب<br>انتفاب           |
| لانتها)<br>لنتها)<br>لنتها)<br>لنتها)<br>لنتها)<br>لنتها)<br>لنتها)<br>لنتها)<br>لنتها)<br>لنتها)<br>لنتها)<br>لنتها)<br>لنتها)                                                                                                    | ب<br>انگلیسی<br>راهنما راهنمای چاپ<br>وضعیت<br>تایید دانشجو : عدم تایید<br>تایید دانشجو : عدم تایید<br>تایید دانشجو : عدم تایید<br>میلغ قابل پرداخت: ، پرداخت شده تاکنون : ۰<br>مبلغ قابل پرداخت: ۰ برداخت شده تاکنون : ۰ | گروه آموزشی زبان انگلیس<br>رشته تممیلی آموزش زبان<br>مرحله<br>دوم<br>دوم<br>ی دانشجو<br>ی دانشجو<br>مدور کارت دانشجویی<br>چاپ قرم مشخصات کامل دانشجو<br>نموری دانشجو | م ورود (<br>کنکور (<br>اطلاعات دانشجو – قسمت ا<br>اطلاعات دانشجو – قسمت ا<br>اطلاعات دانشجو – قسمت د<br>شبت اطلاعات تحصیلای دا<br>شبت اطلاعات تحصیلات قبل<br>اطلاعات ایثارگری<br>چاپ فرم(های) اهذ تعهد<br>ارسال فایل مدارک<br>پرداخت الکترونیکی پیش پ<br>پرداخت الکترونیکی پیش پ<br>پرداخت الکترونیکی پیش پ<br>چاپ گواهی پذیرش فیر هفر | تره<br>ماره داوطلب در<br>احل پذیرش<br>یف عملیات<br>انتخاب<br>انتخاب<br>انتخاب<br>انتخاب<br>انتخاب<br>انتخاب<br>انتخاب<br>انتخاب<br>انتخاب<br>انتخاب |

|                                                                                                    | شماره تماس ضروری                         |
|----------------------------------------------------------------------------------------------------|------------------------------------------|
|                                                                                                    | بخش [                                    |
|                                                                                                    | روستا                                    |
|                                                                                                    | شهر محل سكونت قبلي                       |
|                                                                                                    | بخش اول آدرس قبلي                        |
|                                                                                                    | بخش دوم آدرس قبلي                        |
|                                                                                                    | بخش سوم آدرس قبلي                        |
|                                                                                                    | بخش قبلى                                 |
|                                                                                                    | روستا قبلي                               |
|                                                                                                    |                                          |
|                                                                                                    |                                          |
|                                                                                                    | تاييد دانشجو                             |
| بر اطلاعات فوق پس از تایید دانشجو ، عواقب ناشی از عدم صمت اطلاعات فوق در کلیه مراحل تحصیلی و فارغ التحصیلی به عهده شخص دانشجو | با توجه به عدم امکان تغیی<br>می باشد .   |
| نجانب می باشد خبر ✔ توجه: اطلاعات وارد شده، قبل از انتخاب گزینه "بله"، ثبت نهایی نخواهد شد.<br>خبر                            | اطلاعات فوق مورد تایید این               |
| ت کامل اطلاعات ( <del>بنه ا</del> اعمال تغییرات کلیک نمایید.                                                                  | بعد از ورود اطلاعات برای ثبن             |
|                                                                                                    |                                          |
|                                                                                                    | اعد المراجعين 👔 تغيير<br>تقييرات 👔 تغيير |
| جستجو با موفقیت انجام شد                                                                                                    | ۱ پیغام                                  |
|                                                                                                    |                                          |

در این قسمت در ردیف 1 و 2 طبق تصویربالا کلیه اطلاعات خواسته شده را تکمیل و سپس رو گزینه اعمال تغیرات کلیک و قسمت خیر را به بله تبدیل کنید

در ردیف 3 طبق تصویر زیر نسبت به استعلام سوابق تحصیلی اقدام کنید.

|   |       | فناورى                                        | و از وزارت علوم، تحقیقات و                                                    | وابق تحصيلی دانشج            | استعلام س                                 |
|---|-------|-----------------------------------------------|-------------------------------------------------------------------------------|------------------------------|-------------------------------------------|
|   | 10    | مشاهده كانبة استغاله                          |                                                                               | · ;                          | محدوده جستجو<br>شماره دانشجو              |
|   |       | ، انجام من شود.                               | ۔<br>ادہ از کد ملے ہ یا کد دانشنامہ                                           | مصبل اشخاص با استه           | - بر<br>سوابق تحصیلی -<br>استعلام سابقه ت |
| C | تمصلى | میں سریا<br>http://estelam.n<br>استعلام سوایق | معدار کے لیے رہے ۔<br>ہں روربرو کلیک نمایید۔ <u>nsrt.ir</u><br><u>د بیگری</u> | یگیری استعلام روی آدر<br>شتک | برای دریافت کد ہ<br>برای دریافت کد ہ      |
|   |       |                                               |                                                                               |                              | استعلام                                   |

|                                                                                  | *                           | نام پدر                                      | <b>•</b>                                                    |                                                    |
|----------------------------------------------------------------------------------|-----------------------------|----------------------------------------------|-------------------------------------------------------------|----------------------------------------------------|
|                                                                                  | * U                         | شماره موبا                                   | ٥                                                           |                                                    |
|                                                                                  | *                           | کد ملی                                       |                                                             |                                                    |
|                                                                                  | *                           | شماره شناس                                   |                                                             |                                                    |
|                                                                                  | ناسنامه را وارد کنید        | فقط ۶ رقم عددی سریال ش                       | •••                                                         |                                                    |
|                                                                                  | * 1°V• *                    | ▼ ۲۰ / ♦ فروردین                             | **                                                          |                                                    |
|                                                                                  | reCAPTCHA<br>Auxin - Journe | من ريات نيسكم                                |                                                             | []                                                 |
|                                                                                  | ىگىرى                       | صدور کد ره                                   |                                                             | V                                                  |
|                                                                                  |                             |                                              |                                                             |                                                    |
| سامانه درخواست اصلاح اطلاعات سوایق تحصیلی در دانشگاه ازاد : <u>ticket iau ir</u> |                             | /https://portal                              | گاهای وزارت علوم : <u>saorg ir/educational-records.</u><br> | سامانه درخواست اصلاح اطلاعات سوایق تحصیلی داند<br> |
| سامانه درخواست اصلاح اطلاعات سوایق تحصیلی در حوزه های علمیه : <u>req ismc.ir</u> |                             | https://medicalportal.behdasht.gov.ir/medica | ت بهداشت، درمان و آموزش پزشکی : <u>Iportal/IG.aspx</u>      | سامانه درخواست اصلاح اطلاعات سوابق تحصيلى وزار،    |
|                                                                                  |                             |                                              | رى : estelam@msrt.ir                                        | پست الکترونیک پشتیبان وزارت علوم، تحقیقات و فناو   |

در صورت مغایرت اطلاعات از طریق سامانه های معرفی شده در سایت استعلام وزارت علوم (تصویر بالا)اقدام کنید.

## در ردیف 4 اطلاعات مربوط به کلیه مقاطع تحصیلی قبلی را تکمیل و یا اطلاح نمائید.(طبق تصویر زیر )

|                                         |                              |                                                                             |                                                                                                    |             |                                                                                                    |                                        |                |               | ۔ی دائشجو         | ت تحصيلات قبل        | 🔞 ثب                      |
|-----------------------------------------|------------------------------|-----------------------------------------------------------------------------|----------------------------------------------------------------------------------------------------|-------------|----------------------------------------------------------------------------------------------------|----------------------------------------|----------------|---------------|-------------------|----------------------|---------------------------|
|                                         |                              |                                                                             |                                                                                                    |             |                                                                                                    |                                        |                | ٩             | į 🧐               | و                    | شما <mark>ره</mark> دانشج |
|                                         |                              |                                                                             |                                                                                                    |             |                                                                                                    |                                        |                |               |                   | <u>، قبلی</u> .      | يجاد تحصيلات              |
| ترم واحد معدل تع<br>پایان گذرانده کل تر | ترم<br>شروع                  | رشته                                                                        | دانشگاه                                                                                                    | تاريخ پايان | تاريخ شروع                                                                                              | وضعیت پایان<br>تحصیلات                 | شماره دانشجویی | دوره          | مقطع              | اصلاح حذف            | منبع                      |
| 17/47                                   |                              |                                                                             |                                                                                                    | 1891/.4/10  |                                                                                                    | فارغ التمصيل                           |                |               | رشناسی            | ا <u>صلاح</u> حذف کا | بيستم                     |
| 14/99                                   |                              |                                                                             |                                                                                                    | 1892/.9/.1  |                                                                                                    | فارغ التمميل                           | i .            |               | رشناسی ارشد       | املاح مذف كا         |                           |
|                                         | ی<br>ب<br>ب<br>کلیک<br>ت شود | ان التمیل<br>ان التمیل<br>تعداد ترمیا<br>ری گزینه اصلاح<br>د تا اطلاعات ثبه | اصلاح<br>دوره<br>وضعیت پایان تحصیلات<br>یخ پایان (۲۹۱/۰۴/۱۵)<br>معدل کل ۱۳۸۷<br>ستیریک<br>ر صحیح وارد کنید و رو<br>کنی | تاسی ؟      | دانشگاه<br>، تمصیلی<br>، مصیلی<br>مقطع کارٹ<br>ریخ شروع<br>ترم شروع<br>ترم پایان<br>د گذرانده<br>اطلاعا | ک<br>رشت<br>شماره د<br>ت<br>تعداد والم | یشود           | ره مقابل با ه | , گزینه اصلاح پنج | کلیک بر روی          | ۲ų.                       |

در قسمت 5 اطلاعات دانشجویان ایثارگر تکمیل شود.

در قسمت 6و7 میتوانید کلیه فرم های مورد نیاز را دریافت کنید

## در قسمت 8 می بایست مدارک مورد نیاز را اسکن و سپس آپلود نمائید.

|         |             |             |                    |                  |              |      |      |                          | <b>~</b> | لكترونيكى    | نوع مدرک     |                                   | ؟ پذیرش      | ۵ (        | فرآيند       |    |
|---------|-------------|-------------|--------------------|------------------|--------------|------|------|--------------------------|----------|--------------|--------------|-----------------------------------|--------------|------------|--------------|----|
|         |             |             | <u>) مورد نیاز</u> | <u>ت فرم(های</u> | <u>درياف</u> |      |      |                          |          |              | شماره پرونده |                                   | ?            | í          | شماره دانشجو | 1  |
| توضيحات | شناسه آرشيو | تاريخ ارسال | پرونده             | مسئوليت          | اجبارى       | مهلت | نسخه | وضعيت                    | مشاهده   | ارسال        |              | نام مدرک                          |              | نوع مدرک   | عمليات       |    |
|         |             |             | آموزشنې            | دانشجو           | بله          | •    | ١    | ارسال نشده               |          | ارسال        |              | uplo) تصویر کارت ملی              | ad) ارسال    | الكترونيكى |              | ٦  |
|         |             |             | آموزشنی            | دانشجو           | بله          |      | ١    | ارسال نشده               |          | <u>ارسال</u> |              | بات تكمیلی                        | فرمر مشخد    | الكترونيكي |              | ۲  |
|         |             |             | آموزشنی            | دانشجو           | بله          | •    | ١    | ارس <mark>ال</mark> نشده |          | ارسال        |              | uplo) صفحه اول شناسنامه           | ad) ارسال    | الكترونيكي |              | ٣  |
|         |             |             | آموزشنی            | دانشجو           | بله          | •    | ١    | ارسال نشده               |          | ارسال        |              | uplo) اصل مدرك كارشناسي           | ad) ارسال    | الكترونيكى |              | ۴  |
|         |             |             | آموزشنی            | دانشجو           | بله          | ۳.   | ١    | ارسال نشده               |          | ارسال        |              | uplo) اصل مدرك كارشناسي ارشد      | ad) ارسال    | الكترونيكي |              | ۵  |
|         |             |             | آموزشنی            | دانشجو           | بله          | •    | ١    | ارس <mark>ال</mark> نشده |          | ارسال        |              | عدم اشتغال                        | تعهد نامه    | الكترونيكي |              | ۶  |
|         |             |             | آموزشنى            | دانشجو           | خير          | •    | ١    | ارسال نشده               |          | ارسال        |              | uplo) اصل مدرك كاردانۍ            | ad) ارسال    | الكترونيكي |              | ٧  |
|         |             |             | آموزشنى            | دانشجو           | خير          | •    | ١    | ارس <mark>ال</mark> نشده |          | ارسال        | لعدل         | تری - فرم اعلام معدل مدارك بدون ه | فرم الف دک   | الكترونيكى |              | ٨  |
|         |             |             | آموزشنی            | دانشجو           | خير          | •    | ١    | ارسال نشده               |          | <u>ارسال</u> |              | 00                                | فرم - خواباً | الكترونيكي |              | ٩  |
|         |             |             | آموزشنې            | دانشجو           | خير          | •    | ١    | ارسال نشده               |          | <u>ارسال</u> |              | د                                 | فرم - شاھ    | الكترونيكى |              | ۱. |

در قسمت 9 که مختص دانشجویان شبانه است مبلغ پیش پرداخت شهریه به صورت الکترونیکی پرداخت گردد.

در قسمت 10 مبلغ صدور کارت دانشجویی به صورت الکترونیکی پرداخت گردد

در قسمت 11 روی گزینه اتمام پذیرش غیر حضوری گلیک کنید در صورتی که مراحل قبلی را ناقص انجام داده باشید با خطا مواجه میشوید و در صورتی که مراحل قبلی را کامل انجام دادید با گزینه بله و خیر مواجه میشوید و در صورت اطمینان از صحت اطلاعات وارد شده گزینه بله را انتخاب کنید.

در قسمت 12 میتوانید پرینت ثبت نام اینترنتی را دریافت کنید.

در قسمت 13 میتوانید نامه مربوط به درخواست تائیدیه تحصیلی و ریز نمرات مقطع کارشناسی ارشد را دریافت کنید وبه دانشگاه مقطع قبلی پست کنید و رسید پستی آنرا به دانشگاه ارائه نمائید. در صورتی که مدرک شما دارای QR کد است نیاز به انجام این مرحله ندارید

|                                                                                                    | م امور آموزشی                                                                        | , محترم دانشگاه / مدیر محتر                                          | رنيس                       |                       |
|----------------------------------------------------------------------------------------------------|--------------------------------------------------------------------------------------|----------------------------------------------------------------------|----------------------------|-----------------------|
|                                                                                                    |                                                                                      | با سلام و احترام:                                                    |                            |                       |
| نجو با مشخصات زیر که در مقطع دکتری دوره نوبت دوم رشته<br>کار بده هار توددات آمدنش بارگان برسومیه قدما م تاریخ | بید تاییدیه تحصیلی و ریزنمرات کامل دانهٔ<br>شده ه ثبت ناه نمه ده است. با با ذکر معدا | متراماً خواهشمند است. دستور فرما<br>زیاد انگارسی این دانشگاه رفیدفته | المد                       |                       |
| ، س ، بندی ۵۰ می <i>د – مور</i> س ریدن ، سیمید میری و دریع                                                    | ال فرمایند.<br>ال فرمایند                                                            | و روی مصیفی یک دست پدیرسد<br>فراغت از تحصیل به این دانشگاه ارس       | دقيق                       |                       |
| 1395/06/01 .                                                                                                  | فارغ التحصيل                                                                         |                                                                      | نام: ``                    |                       |
| کارشناسی ارشد                                                                                                 | مقطع قبلي:                                                                           | وادگى:                                                               | نام خانو                   |                       |
|                                                                                                    | رشته:                                                                                | ا على ضامن                                                           | نام يدر:                   |                       |
|                                                                                                    | دوره:                                                                                | с <sup>1</sup> нин на 1                                              | کد ملی                     |                       |
| فهیمه پرویزیان                                                                                                | یک کنید و نامه مربوطه را                                                             | اماده سازی جهت چاپ کا                                                | ِ روی مرحله ۱۳ روی گزینه   | پس از کلیک بر         |
|                                                                                                    | ، دانشگاه ار اک ار ائه دهید .                                                        | ِسال و رسید پستی آنرا با                                             | گرفته و به دانشگاه قبلی ار | پرينت                 |
|                                                                                                    | <b>A</b>                                                                             | 🝸 مفدی 💦                                                             | فيلشر المجراي              | آماده سازی<br>جهت چاپ |

همچنین برای دریافت نامه مربوط به درخواست تائیدیه تحصیلی و ریز نمرات مقاطع کارشناسی و کاردانی طبق تصویر زیر فرم مربوطه موجود در اطلاعیه شماره 2 را تکمیل نمائید و به دانشگاه های مقاطع قبلی پست و رسید آنرا به دانشگاه اراک ارائه دهید .